# Handleiding leerplatform van Vonk

# Inhoud

| Inloggen op het leerplatform:                   | 2 |
|-------------------------------------------------|---|
| Je profiel aanpassen                            | 3 |
| Je profielgegevens aanpassen:                   | 3 |
| Een foto of omslagfoto toevoegen aan je profiel | 4 |
| Je instellingen aanpassen                       | 5 |
| Je paswoord aanpassen                           | 5 |
| Je automatische e-mailberichten aanpassen       | 5 |
| Je account verwijderen                          | 5 |
| Het leerplatform gebruiken                      | 6 |
| Het forum bekijken                              | 7 |
| Een onderwerp starten                           | 7 |
| Een onderwerp lezen en erop reageren            | 8 |
| Documenten bekijken of opladen1                 | 0 |
| Documenten bekijken1                            | 0 |
| Een document bewaren1                           | 0 |
| Bekijken wie er nog in de groep zit1            | 2 |

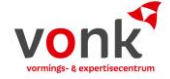

# Inloggen op het leerplatform:

Je krijgt een e-mail van Vonk met je gebruikersnaam (e-mail) en paswoord en de handleiding van het leerplatform.

Je gaat naar de website van Vonk: <u>www.apbvonk.be</u>

#### In het menu boven kies je voor: Leerplatform - inloggen

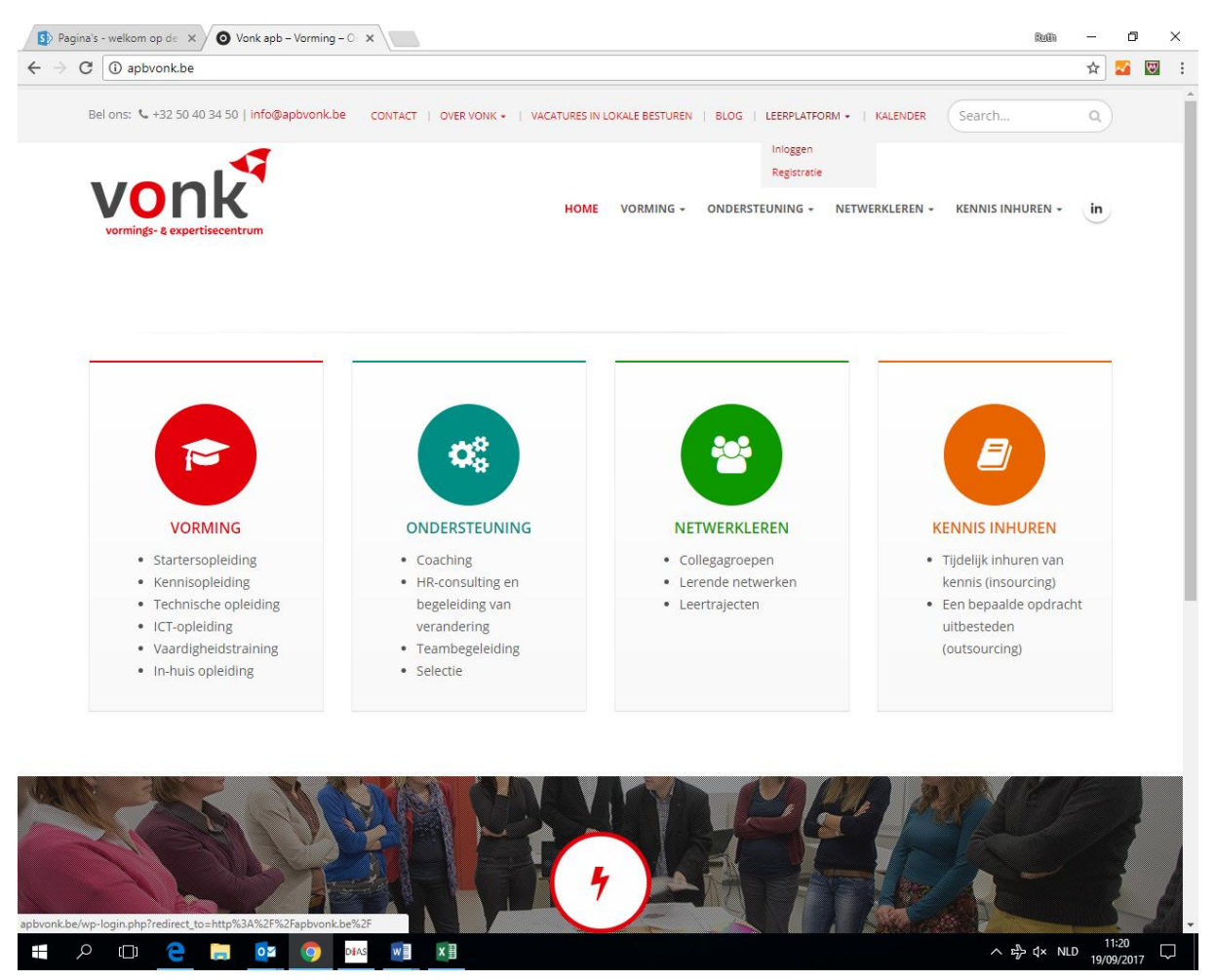

In het scherm dat je krijgt vul je jouw e-mailadres of gebruikersnaam en het paswoord in. Klik op 'onthoud mij' om een volgende keer sneller te kunnen inloggen.

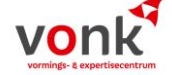

| 🛎 info                     | @apbvonk.b | be |         |
|----------------------------|------------|----|---------|
| Password                   |            |    |         |
| a                          |            |    |         |
| <ul> <li>Onthou</li> </ul> | d mij      |    | Inlogge |

Registreren | Wachtwoord vergeten?

← Terug naar Vonk apb

Je komt opnieuw op de site van Vonk terecht. Als je nu naar het menu leerplatform gaat, merk je dat je extra opties gekregen hebt.

| Bel ons: 🌜 +32 50 40 34 50   info@apbvonk.be | CONTACT   OVER VONK +   VACATURES IN L | OKALE BESTUREN | BLOG    | LEERPLATFORM -                                  | KALENDER  | Search           | ٩  |
|----------------------------------------------|----------------------------------------|----------------|---------|-------------------------------------------------|-----------|------------------|----|
|                                              | Номе                                   | VORMING -      | ONDERST | Profiel<br>Groepen<br>Instellingen<br>Uitloggen | RKLEREN - | KENNIS INHUREN + | in |
|                                              |                                        |                |         |                                                 |           |                  |    |
|                                              |                                        |                |         |                                                 |           |                  |    |

## Je profiel aanpassen

Je profielgegevens aanpassen:

Dat zijn de gegevens die de andere leden van de groep op het leerplatform over jou zien.

Kies in het menu leerplatform, voor profiel.

Klik op bewerken. Controleer hier je gegevens aan en vul eventueel aan. Deze gegevens zijn enkel zichtbaar voor de andere leden van de groep en voor Vonk.

Klik op bewaar veranderingen.

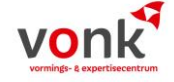

| VORK                                                                                                    | HOME VORMING -        | ONDERSTEUNING - | NETWERKLEREN + | KENNIS INHUREN - | in |        |
|----------------------------------------------------------------------------------------------------|-----------------------|-----------------|----------------|------------------|----|--------|
| Wijzigingen opgeslagen.                                                                                                    |                       |                 |                |                  |    |        |
| Activiteit Profiel Meldingen () Berichten () Groepen ()                                                                                                    | ) Forums Documenten I | nstellingen     |                |                  |    |        |
| Bekijken Bewerken Profielfoto bewerken Verander omslagfo                                                                                                    | ito                   |                 |                |                  |    |        |
| le wiizigt de 'Base' Profielgroep                                                                                                    |                       |                 |                |                  |    |        |
| Name (verplicht)                                                                                                    |                       |                 |                |                  |    |        |
| Ruth2 Test                                                                                                    |                       |                 |                |                  |    |        |
| Dit veld kan worden gezien worden door: <b>ledereen</b>                                                                                                    |                       |                 |                |                  |    |        |
| Functie                                                                                                    |                       |                 |                |                  |    |        |
| Test functie                                                                                                    |                       |                 |                |                  |    |        |
| Functie Test functie Dit veld kan worden gezien worden door: ledereen Wijzig Organisatie/bestuur                                                                                                    |                       |                 |                |                  |    |        |
| Functie Test functie Dit veld kan worden gezien worden door: ledereen Wijzig Organisatie/bestuur test organisatie                                                                                                    |                       |                 |                |                  |    |        |
| Functie         Test functie         Dit veld kan worden gezien worden door: ledereen Wijzig         Organisatie/bestuur         test organisatie         Dit veld kan worden gezien worden door: ledereen Wijzig                                                                                                    |                       |                 |                |                  |    |        |
| Functie         Test functie         Dit veld kan worden gezien worden door: ledereen wijzig         Organisatie/bestuur         test organisatie         Dit veld kan worden gezien worden door: ledereen wijzig         E-mailadres (verplicht)                                                                                                    |                       |                 |                |                  |    |        |
| Functie Test functie Dit veld kan worden gezien worden door: ledereen Wijzig Organisatie/bestuur test organisatie Dit veld kan worden gezien worden door: ledereen Wijzig E-mailadres (verplicht) info@apbvonk.be                                                                                                    |                       |                 |                |                  |    |        |
| Functie         Test functie         Dit veld kan worden gezien worden door: ledereen Wijzig         Organisatie/bestuur         test organisatie         Dit veld kan worden gezien worden door: ledereen Wijzig         E-mailadres (verplicht)         info@apbvonk.be         Dit veld kan worden gezien worden door: Alle leden Wijzig                              |                       |                 |                |                  |    |        |
| Functie         Test functie         Dit veld kan worden gezien worden door: ledereen Wijzig         Organisatie/bestuur         test organisatie         Dit veld kan worden gezien worden door: ledereen Wijzig         E-mailadres (verplicht)         Info@apbvonk.be         Dit veld kan worden gezien worden door: Alle leden Wijzig                              |                       |                 |                |                  |    |        |
| Functie Test functie Dit veld kan worden gezien worden door: ledereen Wijzig Organisatie/bestuur test organisatie Dit veld kan worden gezien worden door: ledereen Wijzig E-mailadres (verplicht) info@apbvonk.be Dit veld kan worden gezien worden door: Alle leden Wijzig Bewaar veranderingen                                                                         |                       |                 |                |                  |    |        |
| Functie         Test functie         Dit veld kan worden gezien worden door: ledereen Wijzig         Organisatie/bestuur         test organisatie         Dit veld kan worden gezien worden door: ledereen Wijzig         E-mailadres (verplicht)         info@apbvonk.be         Dit veld kan worden gezien worden door: Alle leden Wijzig         Bewaar veranderingen |                       |                 |                |                  |    |        |
| Functie         Test functie         Dit veld kan worden gezien worden door: ledereen Wijzig         Organisatie/bestuur         test organisatie         Dit veld kan worden gezien worden door: ledereen Wijzig         E-mailadres (verplicht)         info@apbvonk.be         Dit veld kan worden gezien worden door: Alle leden Wijzig         Bewaar veranderingen |                       |                 |                |                  |    | )))))) |

## Een foto of omslagfoto toevoegen aan je profiel

Je kan er voor kiezen om een profielfoto toe te voegen of een omslagfoto toe te voegen.

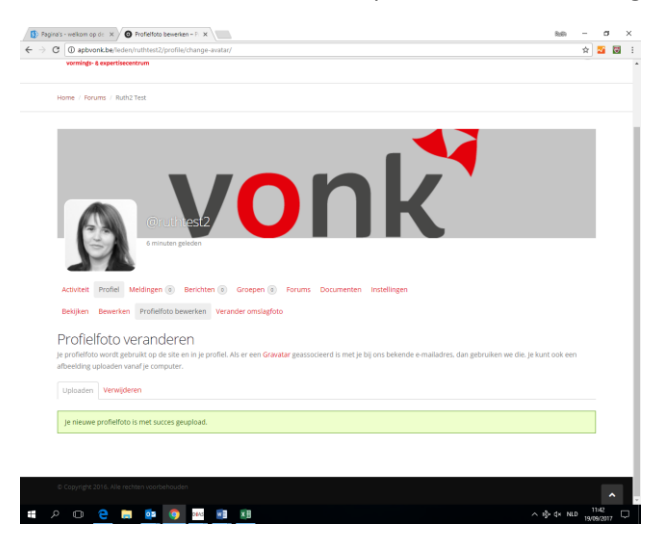

Bij profielfoto: klik op bijsnijden om je foto op te laden.

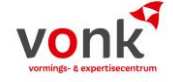

## Je instellingen aanpassen

#### Je paswoord aanpassen

Kies voor menu leerplatform – instellingen.

|                                                          |                     |                     |                     | Ruth             | -   |   |
|----------------------------------------------------------|---------------------|---------------------|---------------------|------------------|-----|---|
| C Niet veilig   apbvonk.be/leden/ruthtest2/settings/     |                     |                     |                     | 7                | ☆ Z | 2 |
| vonk                                                     | HOME VOP            | RMING - ONDERSTEUNI | NG - NETWERKLEREN - | KENNIS INHUREN 🗸 | in  |   |
| Cruthtest2<br>één minuut geleden                         | Dr                  | ık                  |                     |                  |     |   |
| Activiteit Profiel Meldingen   Berichten   Groep         | en 💿 Forums Docume  | nten Instellingen   |                     |                  |     |   |
| Algemeen E-mail Zichtbaarheid profiel Verwijder accor    | unt                 |                     |                     |                  |     |   |
| Huidig wachtwoord (nodig om e-mail bijwerken of wijzigen | huidige wachtwoord) |                     |                     |                  |     |   |
| Je wachtwoord vergeten?                                  |                     |                     |                     |                  |     |   |
| E-mail van account                                       |                     |                     |                     |                  |     |   |
| info@apbyonk.be                                          |                     |                     |                     |                  |     |   |
|                                                          |                     |                     |                     |                  |     |   |
| Verander Wachtwoord (Laat leeg om hiet te veranderen)    |                     |                     |                     |                  |     |   |
|                                                          |                     |                     |                     |                  |     |   |
| Nieuw wachtwoord opnieuw                                 |                     |                     |                     |                  |     |   |
|                                                          |                     |                     |                     |                  |     |   |
| Bewaar veranderingen                                     |                     |                     |                     |                  |     |   |
|                                                          |                     |                     |                     |                  |     |   |
|                                                          |                     |                     |                     |                  |     |   |
|                                                          |                     |                     |                     |                  |     | _ |
| © Copyright 2016. Alle rechten voorbehouden              |                     |                     |                     |                  |     |   |

In het scherm 'algemeen' kan je een nieuw wachtwoord aanmaken.

#### Je automatische e-mailberichten aanpassen

Standaard krijg je van elke wijziging (document opgeladen, gesprek in forum) van de groepen waarvan jij lid bent, een e-mailmelding.

Moest je deze meldingen niet meer willen ontvangen, kan je dat hier uitzetten.

#### Je account verwijderen

Moest je het leerplatform niet meer willen volgen, dan kan je via menu leerplatform – instellingen, kiezen voor verwijder account.

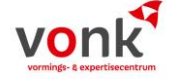

# Het leerplatform gebruiken

Als je inlogt op het leerplatform, kies je voor groepen.

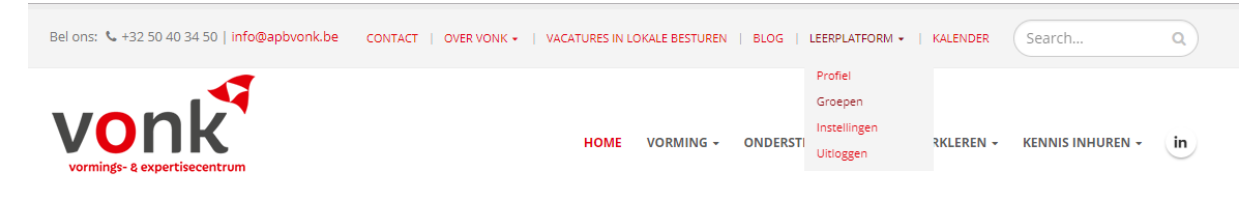

Pagina's - welkom op de X O Groepen - Ruth2 Test - V X ← → C ① apbvonk.be/leden/ruthtest2/groups/

Je krijgt een overzicht van de groep(en) waarvan jij deel uitmaakt.

| Profiel       Meldingen ()       Berichten ()       Groepen (2)       Forums       Document         shappen       Uttrodigingen         - 2 van 2 groepen         werker       eleden         vind je alle documenten terug waarover in de startersopleiding beleidsmedewerker         rd:       Documenten terug waarover in de startersopleiding beleidsmedewerker         rd:       Decumenten terug waarover in de startersopleiding beleidsmedewerker         rd:       Decumenten terug waarover in de startersopleiding beleidsmedewerker         rd:       Decumenten terug waarover in de startersopleiding beleidsmedewerker         rd:       Decumenten terug waarover in de startersopleiding beleidsmedewerker         rd:       Decumenten terug waarover in de startersopleiding beleidsmedewerker         rd:       Decumenten terug waarover in de startersopleiding beleidsmedewerker         rd:       Decumenten terug waarover in de startersopleiding beleidsmedewerker         rd:       Decumenten terug waarover in de startersopleiding beleidsmedewerker         rd:       Decumenten terug waarover in de startersopleiding beleidsmedewerker         rd:       Decumenten terug waarover in de startersopleiding beleidsmedewerker         rd:       Decumenten terug waarover in de startersopleiding beleidsmedewerker         rd:       Decumenten terug waarover in de startersopleiding beleidsmedewerker | tten Instell | tellingen | Sorteren: | Laatst actief       |
|----------------------------------------------------------------------------------------------------|--------------|-----------|-----------|---------------------|
| Profiel       Meldingen       Image: Berichten       Image: Groepen       Forums       Documen         chappen       Uitnodigingen       -       -       -       -       -       -       -       -       -       -       -       -       -       -       -       -       -       -       -       -       -       -       -       -       -       -       -       -       -       -       -       -       -       -       -       -       -       -       -       -       -       -       -       -       -       -       -       -       -       -       -       -       -       -       -       -       -       -       -       -       -       -       -       -       -       -       -       -       -       -       -       -       -       -       -       -       -       -       -       -       -       -       -       -       -       -       -       -       -       -       -       -       -       -       -       -       -       -       -       -       -       -       -       -       -       - <td>iten Instell</td> <td>tellingen</td> <td>Sorteren:</td> <td>Laatst actief</td>                                                                                                    | iten Instell | tellingen | Sorteren: | Laatst actief       |
| - 2 van 2 groepen  werker  eleden  vind je alle documenten terug waarover in de startersoptelding beleidsmedewerker  rdt. Daarnaast kan je via het forum ook berichten uitdelen met alle andere groepsieden. Via ain []  zrking leerplatform  eleden  olis ber bereinsten bebeer teenen tet den store Galinus een nate                                                                                                    |              |           |           |                     |
| eleden<br>vind je alle documenten terug waarover in de startersopleiding beleidsmedewerker<br>rdt. Daarnaast kan je via het forum ook berichten uitdelen met alle andere groepsieden. Via<br>ain []<br>seking leerplatform<br>sleden                                                                                                    |              |           |           | Verlaat gro         |
| vind je alle documenten terug waarover in de startersopielding beleidsmedewerker<br>rdt. Daarnaast kan je via het forum ook berichten uitdelen met alle andere groepsieden. Via<br>an []<br>erking leerplatform<br>eleden                                                                                                    |              |           |           | Privégroep / 3      |
| rdt. Daarnaast kan je via het forum ook berichten uitdelen met alle andere groepsleden. Via aan [_] arking leerplatform aleden alig ber leerplatform                                                                                                    |              |           |           |                     |
| erking leerplatform<br>eleden                                                                                                    |              |           |           |                     |
| n die het leernistform terten, hebben teegang tot deze groep. Gelieve een paar                                                                                                    |              |           |           | Verborgen groep / 5 |
| n die net leel platform testen, nebben toegang tot deze groep. Geneve een paar                                                                                                    |              |           |           |                     |
| e delen en reacties te plaatsen, zodat we dit kunnen testen.                                                                                                    |              |           |           |                     |
| - 2 van 2 groepen                                                                                                    |              |           |           |                     |
|                                                                                                    |              |           |           |                     |

Klik op de titel van de groep die je wilt bekijken.

Je krijgt binnen deze groep nu de mogelijkheid om het forum te bekijken, documenten te bekijken en leden te raadplegen.

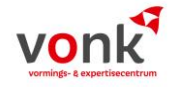

- 0

☆ 🌌 🖾 🗄

×

Ruth

| vonk                                                                                                    |                                                    |                                 |                            |                                                                                                    |
|----------------------------------------------------------------------------------------------------|----------------------------------------------------|---------------------------------|----------------------------|----------------------------------------------------------------------------------------------------|
| Konfige ( Kaperbacament                                                                                                    | TOME                                               |                                 |                            |                                                                                                    |
| Home / Testgroep werking leerplatform                                                                                                    |                                                    |                                 |                            |                                                                                                    |
| Verborgen groep 6 minuten geleden                                                                                                    |                                                    |                                 |                            | Groepsbeheerder                                                                                                    |
| Enkel personen die het leerplatform testen, hebben toegang tot dez                                                                                                    | e groep. Gelieve een paar documenten te delen en r | eacties te plaatse              | en, zodat we dit kunnen    | testen.                                                                                                    |
| Home Forum Documenten Leden (s)                                                                                                    |                                                    |                                 |                            |                                                                                                    |
| Testgroep werking leerplatform                                                                                                    | n                                                  |                                 |                            |                                                                                                    |
| Abonneren                                                                                                    |                                                    |                                 |                            |                                                                                                    |
|                                                                                                    |                                                    |                                 |                            |                                                                                                    |
| Dit forum bevat 2 onderwerpen en 2 reacties, en is het laatst g                                                                                                    | gewijzigd door 🎮 Nickname Tineke Test 2 uur, 29    | minuten geled                   | en.                        |                                                                                                    |
| Dit forum bevat 2 onderwerpen en 2 reacties, en is het laatst g<br>2 onderwerpen aan het bekijken - 1 tot 2 (van in totaal 2)                                                                                                    | gewijzigd door 🎮 Nickname Tineke Test 2 uur, 29    | ) minuten geled                 | en.                        |                                                                                                    |
| Dit forum bevat 2 onderwerpen en 2 reacties, en is het laatst g<br>2 onderwerpen aan het bekijken - 1 tot 2 (van in totaal 2)<br>Onderwerp                                                                                                    | gewijzigd door 🎮 Nickname Tineke Test 2 uur, 29    | ) minuten geled<br>Auteurs      | en.<br>Berichten           | Laatste reacties                                                                                                   |
| Dit forum bevat 2 onderwerpen en 2 reacties, en is het laatst g<br>2 onderwerpen aan het bekijken - 1 tot 2 (van in totaal 2)<br>Onderwerp<br>dit is onderwerp 2 als test                                                                                                    | gewijzigd door 🖪 Nickname Tineke Test 2 uur, 29    | Auteurs<br>2                    | en.<br>Berichten<br>2      | Laatste reacties<br>2 uur, 29 minuten geleden                                                                      |
| Dit forum bevat 2 onderwerpen en 2 reacties, en is het laatst g<br>2 onderwerpen aan het bekijken - 1 tot 2 (van in totaal 2)<br>Onderwerp<br>dit is onderwerp 2 als test<br>Gestart door: IT Ruth Vehent                                                                                                    | gewijzigd door 🎮 Nickname Tineke Test 2 uur, 29    | ) minuten geled<br>Auteurs<br>2 | en.<br>Berichten<br>2      | Laatste reacties<br>2 uur, 29 minuten geleden<br>Nickname Tineke Test                                              |
| Dit forum bevat 2 onderwerpen en 2 reacties, en is het laatst g<br>2 onderwerpen aan het bekijken - 1 tot 2 (van in totaal 2)<br>Onderwerp<br>dit is onderwerp 2 als test<br>Gestart door: Ruth Vehent<br>dit is een test van het forum                                                                                                    | gewijzigd door 🎮 Nickname Tineke Test 2 uur, 29    | Auteurs<br>2                    | en.<br>Berichten<br>2<br>2 | Laatste reacties<br>2 uur, 29 minuten geleden<br>Nikkname Tineke Test<br>22 uur, 44 minuten geleden                |
| Dit forum bevat 2 onderwerpen en 2 reacties, en is het laatst g<br>2 onderwerpen aan het bekijken - 1 tot 2 (van in totaal 2)<br>Onderwerp<br>dit is onderwerp 2 als test<br>Gestart door: R Ruth Vehent<br>dit is een test van het forum<br>Gestart door: R Thuis test ieerplatform                                                                                              | gewijzigd door 🎮 Nickname Tineke Test 2 uur, 29    | Auteurs<br>2<br>2               | en.<br>Berichten<br>2<br>2 | Leatste reacties<br>2 uur, 29 minuten geleden<br>Nickname Tineke Test<br>22 uur, 44 minuten geleden<br>Ruth Vehen: |
| Dit forum bevat 2 onderwerpen en 2 reacties, en is het laatst g<br>2 onderwerpen aan het bekijken - 1 tot 2 (van in totaal 2)<br>Onderwerp<br>dit is onderwerp 2 als test<br>Gestart door: Ruth Vehent<br>dit is een test van het forum<br>Gestart door: Thuis test leerplatform                                                                                                  | gewijzigd door 🎮 Nickname Tineke Test 2 uur, 29    | Auteurs<br>2<br>2               | en.<br>Berichten<br>2<br>2 | Laatste reacties<br>2 uur, 29 minuten geleden<br>Nickname Tineke Test<br>22 uur, 44 minuten geleden<br>Ruth Vehent |
| Dit forum bevat 2 onderwerpen en 2 reacties, en is het laatst g<br>2 onderwerpen aan het bekijken - 1 tot 2 (van in totaal 2)<br>Onderwerp<br>dit is onderwerp 2 als test<br>Gestart door: Ruth Vehent<br>dit is en test van het forum<br>Gestart door: Thuis test leerplatform<br>2 onderwerpen aan het bekijken - 1 tot 2 (van in totaal 2)                                     | gewijzigd door 🎮 Nickname Tineke Test 2 uur, 29    | Auteurs<br>2<br>2               | en.<br>Berichten<br>2<br>2 | Laatste reacties<br>2 uur, 29 minuten geleden<br>Nickname Tineke Test<br>22 uur, 44 minuten geleden<br>Ruth Vehent |
| Dit forum bevat 2 onderwerpen en 2 reacties, en is het laatst g<br>2 onderwerpen aan het bekijken - 1 tot 2 (van in totaal 2)<br>Onderwerp<br>dit is onderwerp 2 als test<br>Gestart door: Ruth Vehent<br>dit is een test van het forum<br>Gestart door: Thuis test leerplatform<br>2 onderwerpen aan het bekijken - 1 tot 2 (van in totaal 2)<br>Nieuw onderwerp in "Testgroep w | gewijzigd door 🦳 Nickname Tineke Test 2 uur, 29    | Auteurs 2 2 2                   | en.<br>Berichten<br>2<br>2 | Laatste reacties<br>2 uur, 29 minuten geleden<br>Nickname Tineke Test<br>22 uur, 44 minuten geleden<br>Ruth Vehent |

## Het forum bekijken

Klik op leerplatform – groepen en kies dan voor forum om te kijken welke gesprekken gevoerd worden binnen de groep.

#### Een onderwerp starten

Als je een vraag wilt stellen aan de leden van de groep, dan gebruik je daarvoor het forum.

In het scherm ga je naar het deel 'Nieuw onderwerp in 'naam groep".

Bij onderwerp geef je je vraag of een deel van je vraag in.

In het tekstvak daaronder kan je je vraag uitgebreider meegeven.

Klik vervolgens op verzenden

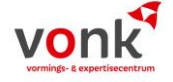

| D.                                                         |           |           |          |         |                |                  |    |  |
|------------------------------------------------------------|-----------|-----------|----------|---------|----------------|------------------|----|--|
| vonk                                                       | HOME      | VORMING - | ONDERSTE | UNING + | NETWERKLEREN - | KENNIS INHUREN 👻 | in |  |
| dit is een test van het forum                              |           |           | 3        | 3       | 48 sec         | onden geleden    |    |  |
| Gestart door: 🕅 Thuis test leerplatform                    |           |           |          |         | 0              | Ruth2 Test       |    |  |
| dit is onderwerp 2 als test                                |           |           | 2        | 2       | 4 uur, 17      | minuten geleden  |    |  |
| Gestart door: 🎮 Ruth Vehent                                |           |           |          |         | Nickr          | ame Tineke Test  |    |  |
| 2 onderwerpen aan het bekijken - 1 tot 2 (van in totaal 2) |           |           |          |         |                |                  |    |  |
| Nieuw onderwerp in "Testgroep werking leerp                | olatform" |           |          |         |                |                  |    |  |
| Onderwern (maximale lengte: 80):                           |           |           |          |         |                |                  |    |  |
| Typ hier kort ie vraag/opmerking                           |           |           |          |         |                |                  |    |  |
|                                                            |           |           |          |         |                |                  |    |  |
| b i link b-quote del img ul ol li code tags sluiten        |           |           |          |         |                |                  |    |  |
| Hier kan ie uitgebreid ie vraag of opmerking toelichten    |           |           |          |         |                |                  |    |  |
| ····· ··· ··· ····                                         |           |           |          |         |                |                  |    |  |
|                                                            |           |           |          |         |                |                  |    |  |
|                                                            |           |           |          |         |                |                  |    |  |
|                                                            |           |           |          |         |                |                  |    |  |
|                                                            |           |           |          |         |                |                  |    |  |
|                                                            |           |           |          |         |                |                  |    |  |
|                                                            |           |           |          |         |                |                  |    |  |
|                                                            |           |           |          |         |                |                  | 11 |  |
| Underwerptags:                                             |           |           |          |         |                |                  |    |  |
|                                                            |           |           |          |         |                |                  |    |  |
|                                                            |           |           |          |         |                |                  |    |  |
| Houd me op de hoogte van volgende reacties via e-mail      |           |           |          |         |                |                  |    |  |
| Houd me op de hoogte van volgende reacties via e-mail      |           |           |          |         |                |                  |    |  |

#### Een onderwerp lezen en erop reageren

Ga naar leerplatform – groepen en kies binnen de gekozen groep voor 'forum'.

Hier zie je een overzicht van gesprekken die momenteel bezig zijn of kan je kiezen om een nieuw gesprek (onderwerp) te starten.

Klik op de titel/onderwerp (staat in het rood) van het gesprek dat je wilt lezen

| Dit forum bevat 3 onderwerpen en 3 reacties, en is het laatst gewijzigd door 🐧 Ruth2 Test 19 seconden ge | eleden. |           |                           |
|----------------------------------------------------------------------------------------------------|---------|-----------|---------------------------|
| 3 onderwerpen aan het bekijken - 1 tot 3 (van in totaal 3)                                               |         |           |                           |
| Onderwerp                                                                                                | Auteurs | Berichten | Laatste reacties          |
| Typ hier kort je vraag/opmerking<br>Gestart door: 🔐 Ruth2 Test                                           | 1       | 1         | 19 seconden geleden       |
| dit is een test van het forum<br>Gestart door: 🏹 Thuis test leerplatform                                 | 3       | 3         | 14 minuten geleden        |
| dit is onderwerp 2 als test<br>Gestart door: 🕅 Ruth Vehent                                               | 2       | 2         | 4 uur, 30 minuten geleden |

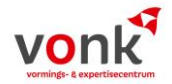

Het onderwerp opent. Je kan lezen welke reacties er reeds waren en door wie.

Je kan ook reageren op het onderwerp. Daarvoor typ je in het tekstvak 'reageer op (naam onderwerp)' jouw reactie. Vervolgens klik je op verzenden.

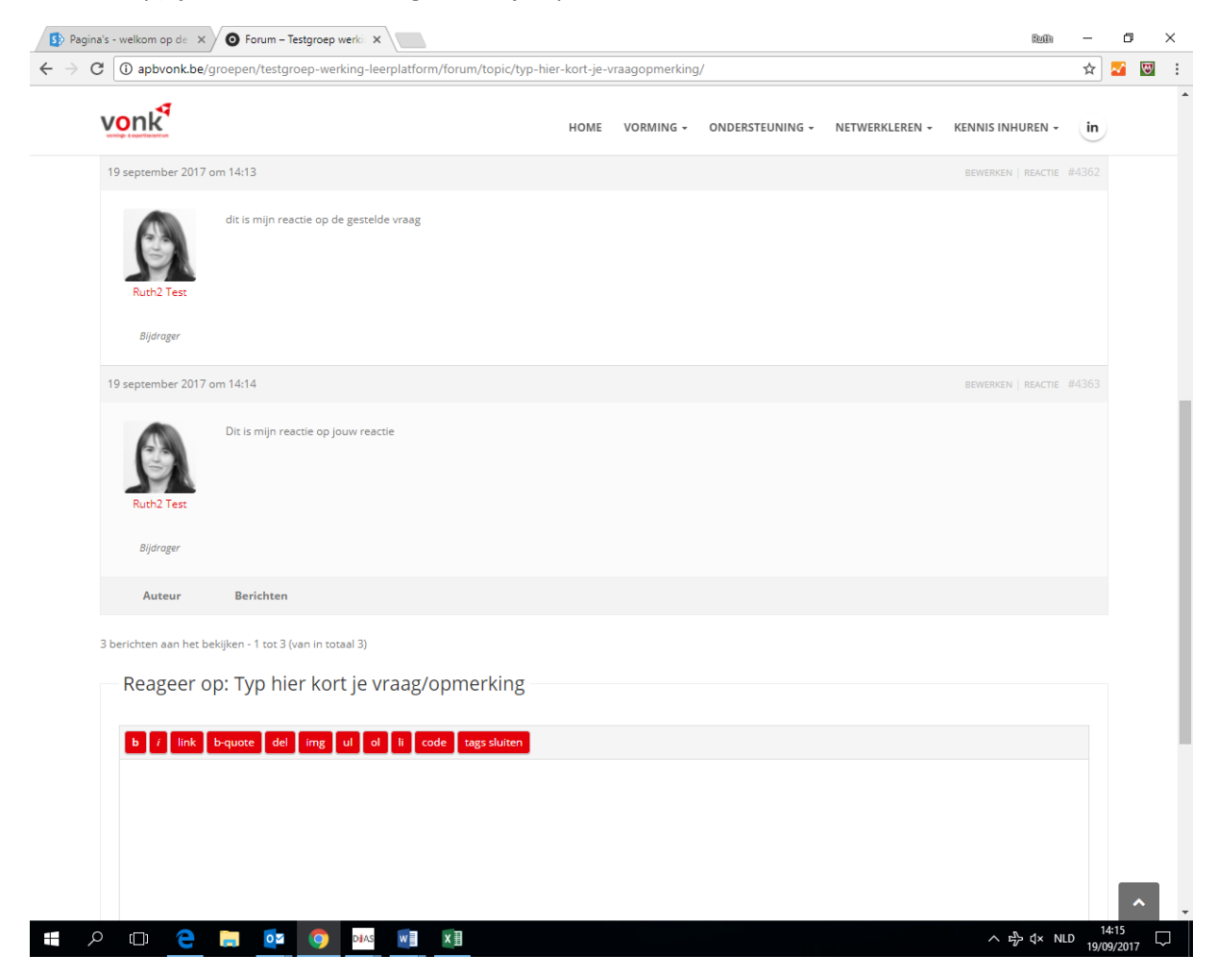

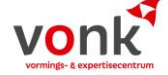

### Documenten bekijken of opladen

Alle documenten die tijdens de opleiding gebruikt worden of naar verwezen worden, kan je raadplegen en downloaden van het leerplatform. Je kan via deze optie ook zelf documenten opladen, zowel openbare als privé (voorbeeld examen) documenten.

#### Documenten bekijken

Kies in het menu leerplatform voor groepen. Kies binnen de groep nu voor documenten.

Je krijgt een overzicht met mappen. Op het maphoofd zal je duidelijk zien welke documenten je in de map terugvindt.

Klik op het maphoofd (folder) om de documenten die in de map zitten te kunnen raadplegen.

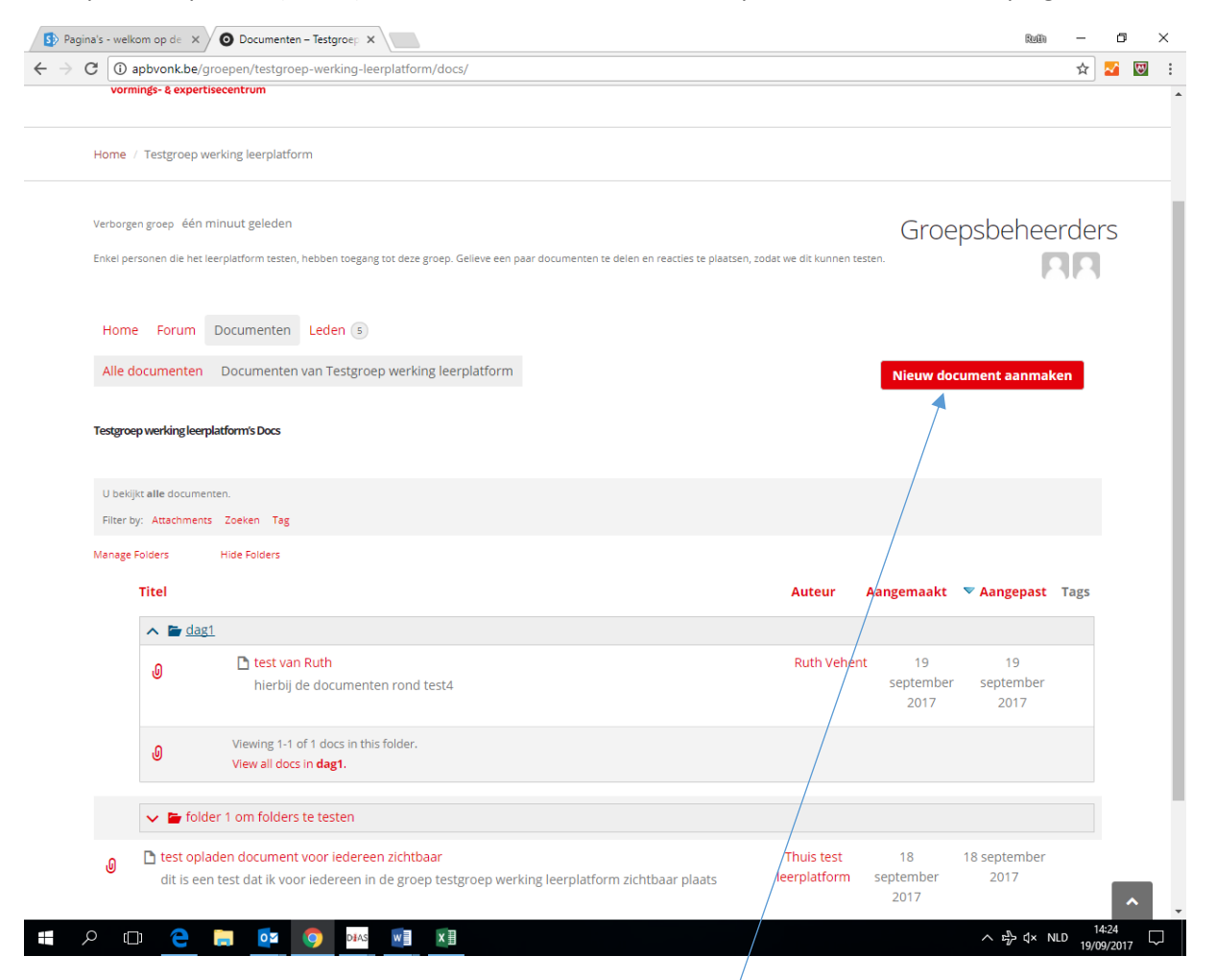

Klik op het document dat je wilt bekijken. Je kan de bijlage hier openen.

#### Een document bewaren

Je gaat naar leerplatform – groepen. Je opent (klikt op) de groep die je nodig hebt. Dan kies je voor documenten.

Je ziet rechts een knop staan: 'nieuw document aanmaken'. Daar klik je op. Het volgende scherm opent:

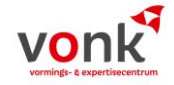

| C (i) apbvonk.be/docs/create/ | /group=testgroep-werking-leerplatform                                                                                                    |  |
|-------------------------------|----------------------------------------------------------------------------------------------------|--|
| vonk                          | HOME VORMING ONDERSTEUNING NETWERKLEREN KENNIS INHUREN I                                                                                                    |  |
|                               | Alle documenten Door mij geplaatst Aangepast door mij Mijn groepen                                                                                                    |  |
|                               | Nieuw document                                                                                                    |  |
|                               | Titel                                                                                                    |  |
|                               | Geef hier je titel                                                                                                    |  |
|                               | Inhoud Tale                                                                                                    |  |
|                               | Almea       B       T       E       E <th></th>                                                                                                    |  |
|                               | Alines B 2 B 2 B 2 B 2 B 2 C 2 C 2 C 2 C 2 C 2                                                                                                    |  |
|                               | Allness       E       Image: Comparison of the second second seco |  |
|                               | Allnes       B       Image: Section 1       Image: Section 2       Image: Section 2                                                                                                    |  |
|                               | Allnes       B       Image: Section 1       Image: Section 2       Image: Section 2                                                                                                    |  |
|                               | Allnes       B       F       B       F       B       F       F <td></td>                                                                                                    |  |

Je geeft een titel in en eventueel een inhoud.

Daarna klik je op 'attachment'. Hier laad je het document op.

| vonk                       | HOME VORMING - ON                                                                                                    | IDERSTEUNING - NETWERKLEREN - KENNIS INHUREN - | in |   |
|----------------------------|----------------------------------------------------------------------------------------------------|------------------------------------------------|----|---|
| voorlige 6 ogentiesentrus. | vorming-bug                                                                                                    |                                                |    |   |
|                            |                                                                                                    |                                                |    |   |
|                            | Toegewezen groepen                                                                                                    |                                                |    |   |
|                            | Aan welke groep moet dit document toegewezen                                                                                             | Testgroep werking leerplatform                 |    |   |
|                            | worden?                                                                                                    | 222                                            |    |   |
|                            | (Optioneel) De beschikbaarheid van dit document kan beperkt worden<br>door de instellingen van de groep waaraan u dit document toewijst. | Testgroep werking leerplatform                 |    |   |
|                            |                                                                                                    | Hidden Group / 5 members                       |    |   |
|                            | Toegang                                                                                                    |                                                |    |   |
|                            | Wie kan dit document bekijken?                                                                                                    | Leden van Testgroep werking leerplatform       |    |   |
|                            | Wie kan dit document aanpassen?                                                                                                    | Enkel de auteur van het document               |    |   |
|                            | Wie kan reacties op dit document lezen?                                                                                                  | Leden van Testgroep werking leerplatform       |    |   |
|                            | Wie kan reacties op dit document plaatsen?                                                                                               | Leden van Testgroep werking leerplatform       |    |   |
|                            | Wie kan de historiek van dit document                                                                                                    | Enkel de auteur van het document               |    |   |
|                            | raadplegen?                                                                                                    |                                                |    |   |
|                            | Group Folders                                                                                                    |                                                |    |   |
|                            |                                                                                                    | Use an existing folder                         |    |   |
|                            | Select a folder for this Doc.                                                                                                    | folder 1 om folders te testen 🔹                |    |   |
|                            |                                                                                                    | Create a new folder                            |    |   |
|                            |                                                                                                    |                                                |    | _ |

Je document wordt automatisch toegewezen aan de groep die je geopend bent. Als dit niet juist is, kan je dat nu nog wijzigen bij 'toegewezen groepen'.

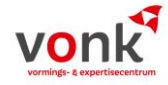

Bij toegang beslis je wie je document kan bekijken. Als je bijvoorbeeld een examen oplaadt, zet je de toegang op 'enkel de auteur van het document'. Enkel jij en het personeel van Vonk kan dan dit document bekijken.

Group folders: hier kies je in welke map (folder) je document mag staan.

Tags: dit mag je leeglaten

Ouder: dit mag je leeglaten

Klik nu op bewaren. Je komt nu in een overzicht van alle documenten terecht. Als je wilt terugkeren naar je groepen, dan kies je voor leerplatform – groepen in het menu bovenaan.

#### Bekijken wie er nog in de groep zit

Als je wilt weten wie de andere deelnemers zijn van jouw opleidingsgroep kan je dat doen via leerplatform-groepen. Klik op jouw groep en kies nu voor 'leden'.

| Contraction of the second second seco |                                                                                            | н                  |
|----------------------------------------------------------------------------------------------------|--------------------------------------------------------------------------------------------|--------------------|
| vonk                                                                                                    | HOME VORMING - ONDERSTEUNING - NETWERKLEREN - K                                            | ENNIS INHUREN - In |
| Erkel personen die het leerpliktionn testen, hebben toegang tot deze groep. I                                                                                                    | Editeve een paar documenten te delen en reacties ite plaatsen, zodat we dit kunnen testen. |                    |
| Home Forum Documenten Leden s                                                                                                    |                                                                                            |                    |
| Zoek leden Zoeken                                                                                                    | Sorte                                                                                      | ren: Nieuwste *    |
| je bekijkt 1 - 5 van 5 leden                                                                                                    |                                                                                            |                    |
| Ruth2 Test                                                                                                    |                                                                                            |                    |
| Nickname Tineke Test                                                                                                    |                                                                                            |                    |
| Nele Hermie                                                                                                    |                                                                                            |                    |
| Thuis test leerplatform                                                                                                    |                                                                                            |                    |
| Ruth Vehent<br>3 maanden geleden                                                                                                    |                                                                                            |                    |
| je bekjikt 1 - 5 van 5 leden                                                                                                    |                                                                                            |                    |
|                                                                                                    |                                                                                            |                    |
|                                                                                                    |                                                                                            |                    |

Je ziet hier enkel de gebruikersnamen van de leden.

Je kan klikken op een naam om meer info te zien. Je komt in een overzichtsvenster terecht waarbij je de activiteit van deze persoon ziet. Klik op 'profiel', om functie, organisatie en e-mailadres te kunnen raadplegen.

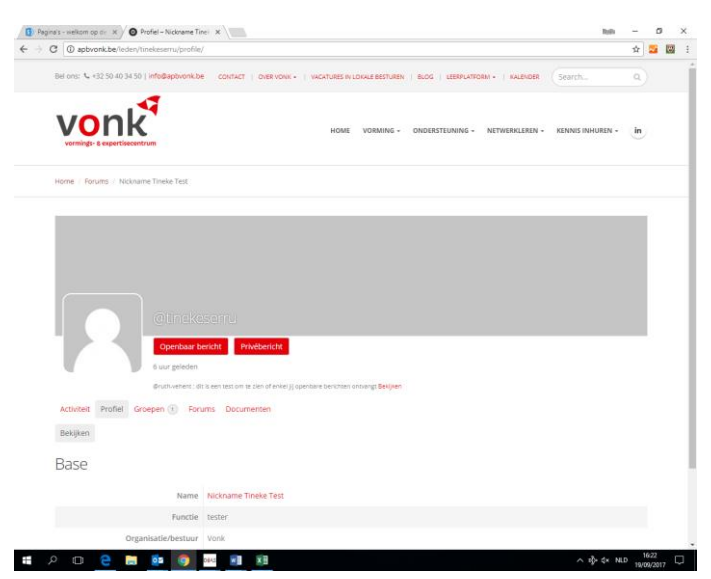

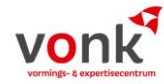